# **Quick Reference: Projector Quick Connection App**

### **Connecting to ADHOC Mode with DHCP On**

#### **Get Started**

- 1. To find the free app from the Apple App Store, type **Projector Quick Connection**.
- 2. Download the app onto your iPad or iPhone.

### Connect by ADHOC Mode: DHCP On

- 1. On the projector, go to **Advanced Menu > Network** and select **Wireless Setup**.
- 2. If DHCP is set to OFF, change it to **ON**.
- 3. Select Wireless Information.
- 4. Verify the mode is set to **ADHOC**.

If the mode is set to INFRASTRUCTURE, select **Network > Wireless Setup** and change it to **ADHOC**.

- 5. Navigate to Wireless Information.
- 6. Record the service set identifier (SSID).

The default SSID is wireless.

# 3. Make sure the USB wireless adapter (121-116109-XX) is installed on the projector.

7. Verify an IP address is showing.

When DHCP is enabled, the IP address is automatically allocated, for example 169.254.200.17. If IP Address displays 0.0.0.0, wait until the correct IP address is allocated.

| <b>WIRELESS INFO</b> | RMATION- | 1                 |
|----------------------|----------|-------------------|
| PASSCODE             |          | EHBR-53TC-69TH    |
| PROJECTOR NAME       |          | PRJ_001F67120F76  |
| MODE                 |          | ADHOC             |
| IP ADDRESS           |          | 169. 254. 200. 17 |
| SUBNET MASK          |          | 255. 255. 0. 0    |
| DEFAULT GATEWA       | Y        | 0. 0. 0. 0        |
| DNS SERVER           |          | 0. 0. 0. 0        |
| MAC ADDRESS          |          | AC-81-12-A2-0A-3A |
| TIME DIFFERENCE      |          | GMT00:00          |
| DATE AND TIME        |          | 2011/1/1 0:00     |
| CH                   |          |                   |
| ENCRYPTION           |          | OFF               |
| SSID                 |          | vireless          |
| SPEED                |          |                   |
| <b>O:RETURN</b>      | .O:EXIT  | , O:NEXT          |

### **Configure iPad or iPhone Settings**

- 1. From the main screen, tap the **Settings** icon.
- 2. Tap Wi-Fi.
- 3. Under Choose a Network, tap the projector's SSID, for example wireless.
- 4. Tap the arrow to the right of the network.
- 5. If DHCP is not highlighted, tap **DHCP**.

When DHCP is On, the IP address is automatically allocated. If nothing appears in the IP Address field, wait a few seconds and tap the right arrow again.

6. From the main screen, tap the **PJ Connection** icon.

#### 7. Tap the **Discovery** button.

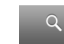

- 8. Tap the orange icon with the projector name and IP address.
- 9. Select the input buttons that match your projector.
- 10. Tap Save.
- 11. Tap the orange projector icon.

The icon color changes to blue indicating the projector is selected.

12. Click the projector button.

The app is now communicating with the projector.

# **Quick Reference: Projector Quick Connection App**

### **Connecting to ADHOC Mode with DHCP Off**

### **Get Started**

- 1. To find the free app from the Apple App Store, type **Projector Quick Connection**.
- 2. Download the app onto your iPad or iPhone.

### **Connect by ADHOC Mode: DHCP Off**

- 1. On the projector, go to **Advanced Menu > Network** and select **Wireless Setup**.
- 2. If DHCP is set to ON, change it to OFF.
- 3. Select Wireless Information.
- 4. Verify the mode is set to **ADHOC**.

If the mode is set to INFRASTRUCTURE, select **Network > Wireless Setup** and change it to ADHOC.

- 5. Navigate to Wireless Information.
- 6. Record the service set identifier (SSID).

The default SSID is wireless.

## 3. Make sure the USB wireless adapter (121-116109-XX) is installed on the projector.

7. Record the IP address and subnet mask.

The defaults are 192.168.10.254 (IP address) and 255.255.255.0 (subnet mask).

| * WIRELESS INFORMATION-1                                                                                                    |         |                                                                                                    |
|----------------------------------------------------------------------------------------------------|---------|----------------------------------------------------------------------------------------------------|
| PASSCODE<br>PROJECTOR NAME<br>MODE<br>IP ADDRESS<br>SUBNET MASK<br>DEFAULT GATEVAN<br>DNS SERVER<br>MAC ADDRESS<br>TIME DIFFERENCE<br>DATE AND TIME | Y       | N937-DP80-341Y<br>PRJ_001F6785E1AC<br>ADH0C<br>192, 168, 10, 254<br>255, 255, 255, 0<br>0, 0, 0, 0<br>0, 0, 0, 0<br>0, 0, 0, 0<br>C-81-12-A2-0A-3A<br>GMT00:00<br>2011/1/1 0:00 |
| ENCRYPTION<br>SSID<br>SPEED<br>CRETURN                                                                                                    | .•:EXIT | OFF<br>wireless<br>                                                                                                    |

### **Configure iPad or iPhone Settings**

- 1. From the main screen, tap the **Settings** icon.
- 2. Tap Wi-Fi.
- 3. Under Choose a Network, tap the projector's SSID, for example wireless.
- 4. Tap the arrow to the right of the SSID.
- 5. If DHCP is highlighted, tap **Static**.
- 6. Type the IP address and subnet mask.

If the projector is set to the defaults, set the subnet mask to 255.255.255.0 and the IP address to 192.168.10.XXX, where XXX is a number between 1 to 253 and does not duplicate any other equipment.

7. From the main screen, tap the **PJ Connection** icon.

#### 8. Tap the **Discovery** button.

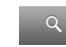

- 9. Tap the orange icon with the projector name and IP address.
- 10. Choose the input buttons that match your projector.
- 11. Tap Save.
- 12. Tap the orange projector icon.

The icon color changes to blue indicating the projector is selected.

13. Click the projector button.

The app is now communicating with the projector.